## Email/Text Receipt While Collecting a Payment

t Modified on 06/12/2024 11:54 pm EDT

he CollaborateMD **Payment > Post** section allows users to email or text a receipt while collecting/posting patient payment.

⚠ You can also email or text receipts when posting a payment from the Scheduler or Claim sections.

**Important**: Please note that to use the text receipt option, an**Auth Rep** must first turn on text receipts from the Practices section. For more information on turning on text receipts or editing receipt options, visit our Payment Defaults Help Article.

- 1. Select Payment > Post.
- 2. Fill in the option for Patient Payment.
- 3. Enter your Patient's Payment
- 4. Check the Send Receipt box
- 5. Select the Email option from the dropdown (or SMS Text if sending via text).

|              | Method                      |        |
|--------------|-----------------------------|--------|
| Send Receipt | Print 🖌                     | $\sim$ |
|              | Print                       |        |
|              | Print w/ HSA/FSA details    |        |
|              | Email: fake.email@email.com |        |
|              | SMS Text: (321) 555-0123    |        |

6. Once the payment is saved the receipt will be emailed.

Please note that the patient must first opt-in to receive email receipts. For more information on opting-in, visit our Change Your Receipt Opt-In Options Help Article.